## **DAFTAR GAMBAR**

| Gambar 1.1 Waterfall Model                                                      | 4  |
|---------------------------------------------------------------------------------|----|
| Gambar 2.1 Struktur Organisasi PT.Ogawa Triguna Prima                           | 8  |
| Gambar 3. 1 <i>Flowmap</i> konsultasi pengajuan sertifikasi K3                  | 18 |
| Gambar 3. 2 Flowmap penjadwalan sertifikasi K3                                  | 19 |
| Gambar 3. 3 <i>Flowmap</i> Pembuatan surat tugas survey Peralatan               | 20 |
| Gambar 3. 4 <i>Flowmap</i> Pembuatan Laporan Reksa Uji K3                       | 21 |
| Gambar 3. 5 <i>Flowmap</i> berita acara <i>survey</i> K3                        | 22 |
| Gambar 3. 6 <i>Flowmap</i> berita acara <i>survey</i> K3                        | 23 |
| Gambar 3. 7 <i>Flowmap</i> konsultasi pengajuan sertifikasi K3 Client           | 24 |
| Gambar 3. 8 Flowmap Usulan Approve dan Reject Data Permohonan                   | 25 |
| Gambar 3. 9 Flowmap Usulan Penjadwalan Reksa Uji                                | 26 |
| Gambar 3. 10 Flowmap Usulan Pembuatan Surat Tugas dan Penilaian Peralatan K3    | 27 |
| Gambar 3. 11 Flowmap Usulan Cetak Berita Acara Serah Terima Berkas Ke Client    | 28 |
| Gambar 3. 12 Flowmap Usulan Pembuatan Berita Acara Serah Terima Berkas Ke BPTSP | 29 |
| Gambar 3. 13 Diagram Konteks                                                    | 30 |
| Gambar 3. 14 DFD Level 1                                                        | 31 |
| Gambar 3. 15 ER-Diagram                                                         | 43 |
| Gambar 3. 16 Relasi Antar Tabel                                                 | 44 |
| Gambar 3. 17 Tampilan Login                                                     | 54 |
| Gambar 3. 18 Tampilan Client Index                                              | 55 |
| Gambar 3. 19 Tampilan Form Pengajuan sertifikasi <i>client</i>                  | 56 |
| Gambar 3. 20 Tampilan Form Lihat jadwal                                         | 56 |
| Gambar 3. 21 Tampilan Index Reksa Uji Admin                                     | 57 |
| Gambar 3. 22 Tampilan Pending Reksa Uji Admin                                   | 57 |
| Gambar 3. 23 Tampilan Index Jadwal Reksa Uji                                    | 57 |
| Gambar 3. 24 Tampilan index hasil reksa uji                                     | 58 |
| Gambar 3. 25 Tampilan Dokumen Masuk                                             | 59 |
| Gambar 3. 26 Tampilan Dokumen Keluar                                            | 60 |
| Gambar 3. 27 Tampilan Tambah Peralatan                                          | 60 |
| Gambar 3. 28 Tampilan Index Peralatan Reksa Uji                                 | 61 |
| Gambar 3. 29 Tampilan Template Reksa Uji                                        | 62 |
| Gambar 3. 30 Tampilan Index Template Reksa Uji                                  | 62 |
| Gambar 3. 31 Tampilan Sub Template Reksa Uji                                    | 63 |
| Gambar 3. 32 Tampilan Index Sub Template Reksa Uji                              | 64 |
| Gambar 3. 33 Tampilan Tambah Persyaratan Reksa Uji                              | 64 |
| Gambar 3. 34 Tampilan Index Persyaratan Reksa Uji                               | 65 |
| Gambar 3. 35 Tampilan Index Reksa Uji Finance                                   | 66 |
| Gambar 3. 36 Tampilan Pending Reksa Uji Finance                                 | 66 |

| Gambar 3. 37 Tampilan buat jadwal Reksa Uji Finance       | 67          |
|-----------------------------------------------------------|-------------|
| Gambar 3. 38 Tampilan Index Jadwal Reksa Uji Finance      | 69 <u>5</u> |
| Gambar 3. 39 Tampilan Index Reksa Uji Finance             | 69 <u>5</u> |
| Gambar 3. 40 Tampilan Pending Reksa Uji Finance           | 69          |
| Gambar 3. 41 Tampilan Jadwal Reksa Uji Pemeriksa          | 70 <u>6</u> |
| Gambar 3. 42 Tampilan form Hasil Reksa Uji Pemeriksa      | 71          |
| Gambar 3. 43 Tampilan index Hasil Reksa Uji Pemeriksa     | 71          |
| Gambar 4.1 Halaman Login                                  | 72          |
| Gambar 4.2 Menu Tampilan Home Client                      | 73          |
| Gambar 4.3 Menu Tampilan Index Reksa Uji Client           | 74          |
| Gambar 4.4 Menu Tampilan Tambah Reksa Uji Client          | 75          |
| Gambar 4.5 Menu Tampilan Peralatan                        | 76          |
| Gambar 4.6 Menu Tampilan Template                         | 77          |
| Gambar 4.7 Menu Tampilan SubTemplate                      | 78          |
| Gambar 4.8 Menu Tampilan Persyaratan                      | 79          |
| Gambar 4.9 Menu Tampilan Reksa Uji                        | 80          |
| Gambar 4.10 Menu Tampilan Dokumen Masuk                   | 80          |
| Gambar 4.11 Menu Tampilan Dokumen Keluar                  | 81          |
| Gambar 4.12 Menu Tampilan Index User                      | 82          |
| Gambar 4.13 Menu Tampilan tambah User                     | 83          |
| Gambar 4.14 Menu Tampilan Index Reksa Uji                 | 83          |
| Gambar 4.15 Menu Tampilan Tambah Jadwal Reksa Uji         | 84          |
| Gambar 4.16 Menu Tampilan Index Reksa Uji                 | 85          |
| Gambar 4.17 Menu Tampilan Index Reksa Uji                 | 86          |
| Gambar 4.18 Menu Tampilan Index Reksa Uji                 | 87          |
| Gambar 4.19 Menu Tampilan Tambah Reksa Uji                | 87          |
| Gambar 4.20 Input Data Permohonan Sertifikasi K3          | 88          |
| Gambar 4.21 Pending Data Permohonan Sertifikasi K3        | 89          |
| Gambar 4.22 Reject Data Permohonan Sertifikasi K3         | 89          |
| Gambar 4.23 Button Pending Data Permohonan Sertifikasi K3 | 90          |
| Gambar 4.24 Update Data Permohonan Sertifikasi K3 Client  | 91          |
| Gambar 4.25 Approve Data Permohonan Sertifikasi K3 Client | 91          |
| Gambar 4.26 Input Jadwal Survey Peralatan K3 Client       | 92          |
| Gambar 4.27 Survey Peralatan K3 Client                    | 93          |
| Gambar 4.28 Survey Peralatan K3 Client                    | 93          |
| Gambar 4.29 form input Peralatan K3 Client                | 94          |
| Gambar 4.30 Done Hasil Reksa Uji Peralatan K3 Client      | 94          |
| Gambar 4.31 List dan Tombol Cetak Hasil Reksa Uji         | 95          |
| Gambar 4.32 Upload sertifikat yang dikeluarkan oleh BPTSP | 96          |
| Gambar 4.33 index sertifikat yang dikeluarkan oleh BPTSP  | 96          |